Document No: 9100-127-2700-99 Rev D

# Dialight

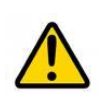

## Dialight INEM Quick Start Manual READ AND FOLLOW ALL SAFETY INSTRUCTIONS

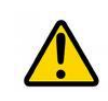

| DO NOT let any supply cords touch hot surfaces higher than cord ratings.                                                         | • The operation and maintenance must be carried out by authorized personnel.                                                                    |
|----------------------------------------------------------------------------------------------------|----------------------------------------------------------------------------------------------------|
| <ul> <li>DO NOT mount near gas or electric heaters</li> <li>Equipment should be mounted in locations</li> </ul>                  | • Repairs and Installation must only be carried out by a qualified electrician.                                                                 |
| and at heights where it will not be subjected to tampering by unauthorized personnel.                                            | • Only genuine Dialight replacement parts must be used when unforeseen repairs are required.                                                    |
| <ul> <li>The use of accessory equipment not<br/>recommended by the manufacturer may cause<br/>unsafe conditions.</li> </ul>      | Observe the national safety rules and regulations during installation!                                                                          |
| <ul> <li>DO NOT use this equipment for other than<br/>intended use.</li> </ul>                                                   | • Earth Grounding is required throughout the<br>install process. Failure to do so could void all<br>warranties!                                 |
| <ul> <li>Before changes to settings are made the user<br/>must take screen shots of what the factory<br/>setting are.</li> </ul> | No alterations should be done without the agreement from Dialight Corp. Alterations other than written in this manual will void all warranties. |
| SAVE THESE INSTRUCTIONS!!                                                                                                    |                                                                                                    |
|                                                                                                    |                                                                                                    |

## Introduction

This manual is for orientation and a quick guide to the installation process and configuration of the Control and Monitoring INEM (Integrated Network Card with Embedded Monitoring). The INEM is setup for directly connecting to an Ethernet port or to the owners supplied Wireless modem for remote monitoring or a Dialight supplied Janus modem (pluggable on the interface Hub - not available for all models). There is no physical dry contact support with the INEM, there is a digital representation on the INEM web page. If there are dry contacts presently at the site then those can be left as a second method for alarming. The INEM can only be used with Dialight's Dual Medium Intensity, Red Medium Intensity or High Intensity systems. It cannot be used in conjunction with other RS485 remote monitoring systems.

## Included in this manual:

- System overview
- System configuration instructions
- User Interface overview

## NOT Included with the Dialight INEM:

- 12Vdc battery or cables for Backup power
- #6 AWG earth ground cable when required
- Ethernet cable (shielded cable cannot be used for floating DC input powered version)

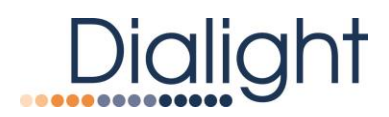

## **Table of Contents:**

## **System Overview**

- Connection Points
- Components of Control and Monitoring System
- Electrical Parameters

## Installation

- Mounting Information
- Wiring of Monitoring System to the Main Controller

## **System Configuration**

- Connecting using the IP address
- Initial Login and Securing Login to INEM
- Selecting the tower style

## **INEM** user interface (GUI)

- Login Page
- Status Page
- Events Page
- Controls Page
- Configure Page
- Extra Page
- How to obtain the INEM version number

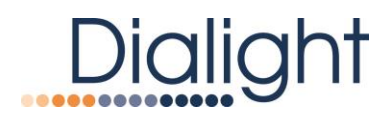

# **System Overview**

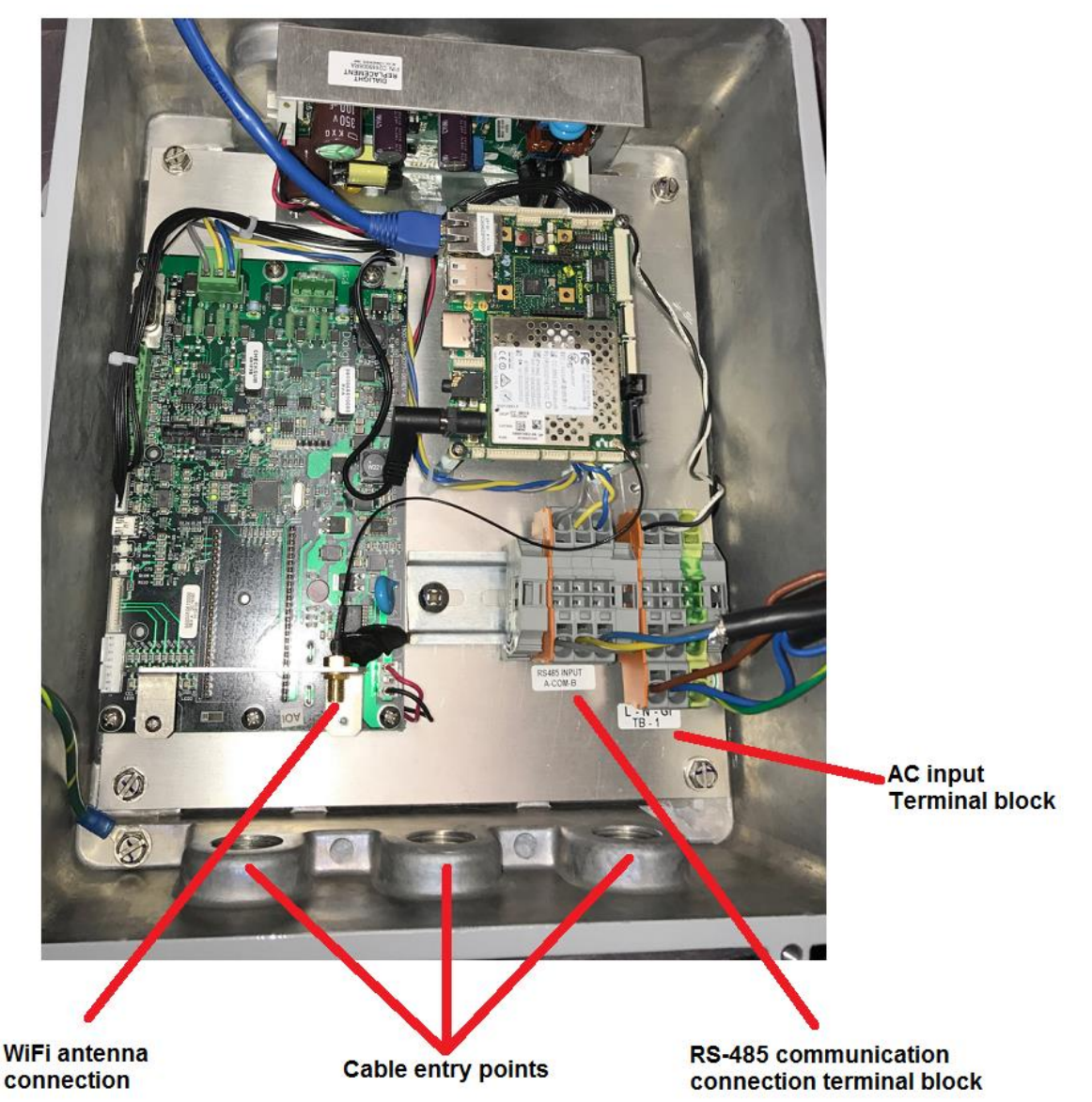

## Connection points (AC input version pictured)

Components of control and monitoring system

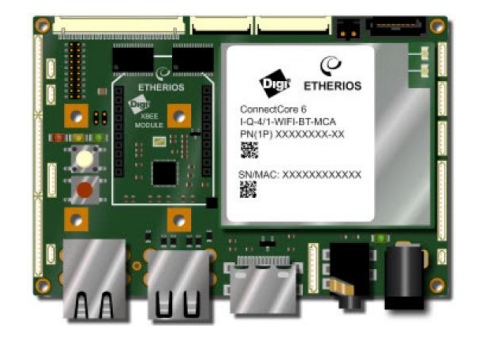

Digi SBC Connect6 i.MX6

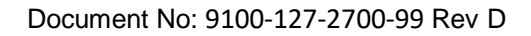

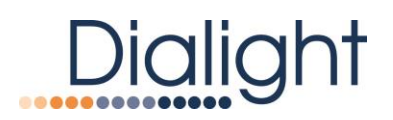

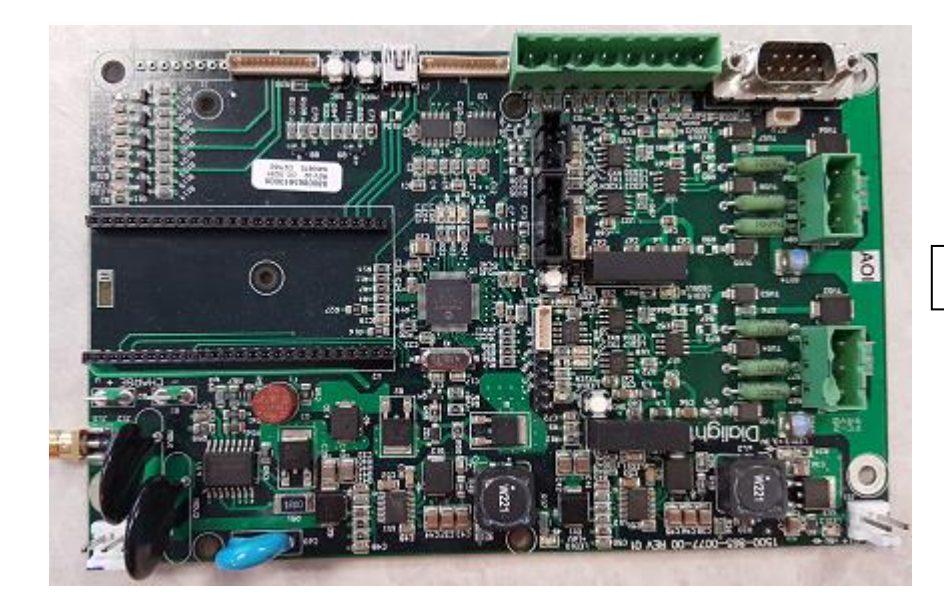

Dialight designed interface hub

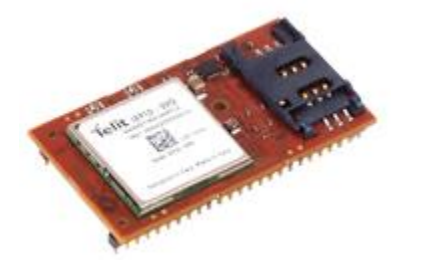

Janus Modem LTE910CF – (Dialight provided) – Not available or installed for all models.

## **Electrical Parameters**

The INEM is supplied in either of the two versions below. Refer to product label for operation

| Input Voltage [VAC] |                      | Absolute Maximum | Frequency |
|---------------------|----------------------|------------------|-----------|
|                     | 120-230Vac           | 100-264Vac       | 50/60 Hz  |
|                     | +/- 48Vdc (Floating) | 40-60Vdc         | N/A       |

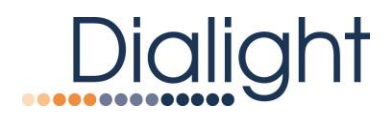

# Installation

13-5/8 13-5/8 13-5/8 1218-1/21 POR 3/8" MRTG HARDWARE

**Mounting Information** 

Wiring of Monitoring System to the Main Controller:

- 1. Run the RS485 cable from RS485 terminal block to Dialight Lighting System controller board "From Master" connection point
- 2. If optional Janus modem (Dialight provided not available for all models) is to be used the modem needs to be plugged on to the INEM interface HUB (an extra 14pin connector between the SBC GPIO header and the interface hub P5).

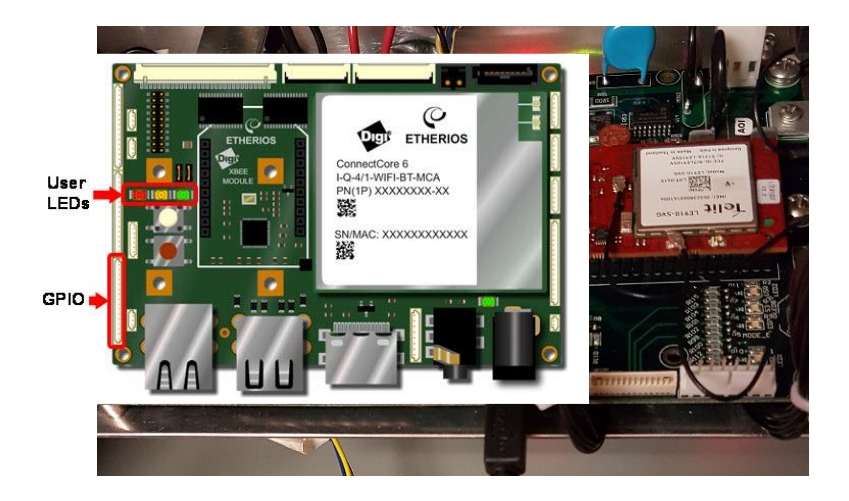

3. For use with standalone wireless modem, connect to Ethernet port on Digi SBC

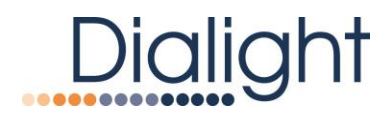

## **System Configuration**

## Connecting using the IP address

The INEM is provided with a static IP (192.168.1.150:9000) address if there is no Janus modem (not available for all models) installed- otherwise the IP of the INEM would be the modem IP. These Network settings can be changed, but it is advised to leave them as they are as changing them can disrupt communication

WARNING: It is highly recommended that screen shots are taken and saved before any changes are made.

| INEM X +                                       |                            |                                   |       |           | - 0                     | ×   |
|------------------------------------------------|----------------------------|-----------------------------------|-------|-----------|-------------------------|-----|
| ← → C ☆ ③ Not secure   192.168.1.150/login.php | łome 🏾 🖉 enVision Mathemat | 🕪 School Closings 📂 National Debt | Relie | 4         | r) 🔕   1                | •   |
| Dialight                                       |                            |                                   |       |           |                         | Î   |
|                                                |                            |                                   |       |           |                         |     |
|                                                |                            |                                   |       |           |                         | - 1 |
|                                                |                            |                                   |       |           |                         | - 1 |
|                                                |                            |                                   |       |           |                         | - 1 |
|                                                |                            |                                   |       |           |                         | - 1 |
|                                                |                            |                                   |       |           |                         | - 1 |
|                                                | INEM                       |                                   |       |           |                         | - 1 |
|                                                | Username:                  | Username                          |       |           |                         | - 1 |
|                                                | Password:                  | Password                          |       |           |                         | - 1 |
|                                                |                            | Login                             |       |           |                         |     |
|                                                |                            |                                   |       |           |                         |     |
| · # H 💽 🚍                                      |                            |                                   |       | ∧ 8 🖬 🦟 ⊄ | )) 10:47 AN<br>2/3/2020 | 5   |

### **INEM Secure Login Page**

Default Username: admin Password: di@lightINEM1

### Selecting the tower style

The INEM is set default for a Dual Medium Intensity system. However, the user is able to select use for Red Medium Intensity or High Intensity systems. To perform this function, see the "extra page" instruction in the INEM user interface section of this quick start manual.

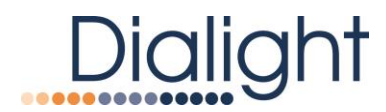

# **INEM User Interface (GUI)**

Status Page

| ← → C ☆ 192.168.1.150:9000/#status     |                                |                      |      | Q        | <u>o</u> | G 🖸   | ≡ |
|----------------------------------------|--------------------------------|----------------------|------|----------|----------|-------|---|
| Dialight 2016-03-24<br>13:00 UTC Alarr | ms : 3; Events : 1; Mode : Gat | eway                 |      |          |          |       | - |
| Status Events Controls Configure       |                                |                      |      | Download | Help     | About |   |
| Gateway Information                    |                                |                      |      |          |          |       |   |
| Site Number                            |                                | 123456               |      |          |          |       |   |
| Site Name                              |                                | Medium Intensity 123 |      |          |          |       |   |
| AGL Value                              |                                | 789                  |      |          |          |       |   |
| ASR Number                             |                                | 45668A               |      |          |          |       |   |
| System Part Number                     |                                | D1RWC13409CTR        |      |          |          |       |   |
| Location                               | Long                           | 45.56                |      |          |          |       |   |
|                                        | Lat                            | 86.55                |      |          |          |       |   |
|                                        |                                |                      | Save |          |          |       |   |
| User Comments                          |                                |                      |      |          |          |       |   |
| dialight test                          |                                |                      |      |          |          |       |   |

In the figure above the user can enter the site and system information. The user can also add any needed comments.

| Dialight 2016<br>13:01       | -03-24 Alarms : 3: Events : 1;<br>8 UTC | Aode : Gateway                |                  |                 |      |
|------------------------------|-----------------------------------------|-------------------------------|------------------|-----------------|------|
| Status Events Controls Confi | gure                                    |                               |                  | Download Help A | bout |
|                              |                                         |                               | Save             |                 |      |
| System Statistics            |                                         |                               |                  |                 |      |
| ( Firmware Versi             | on : B.10                               | ( Hardware Version            | : A.0            |                 |      |
|                              |                                         | System Configuration          |                  |                 |      |
| ( Tower Style                | : A                                     | (L-864/865s                   | : 3              |                 |      |
| ( Total Number C             | of L-810s : 3                           | ( Number L-810 Tiers          | ; 1              |                 |      |
| ( Monitor Boards             | Connected : 1                           | ( Dry Contact Boards Connecte | ted : 1          |                 |      |
| ( Flash Rate                 | : 20                                    | ( L-810 Mode                  | : Flashing       |                 |      |
|                              |                                         | Current System Status         |                  |                 |      |
| ( Tower Style                | : E                                     | ( L-864/865s                  | : 3              |                 |      |
| ( Total Number C             | of L-810s : 6                           | (Number L-810 Tiers           | : 2              |                 |      |
| ( Monitor Boards             | Connected : 1                           | ( Dry Contact Boards Connecte | ted : 1          |                 |      |
| ( Flash Rate                 | : 30                                    | ( L-810 Mode                  | : Steady         |                 |      |
| ( Photocell Prese            | nt : No                                 | ( Dry Contact Fault           | : 0              |                 |      |
| ( Operating Mode             | a : Day                                 | ( Red Fault                   | : 0              |                 |      |
| ( Temperature                | : 31°C                                  | ( Communications Alarm / cor  | nfigerror : None |                 |      |

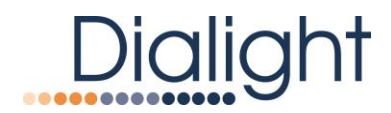

The figure above show the system statistics and how many devices we have in the installed system.

It also shows if there are faults on the system, temperature, tower style and mode. High Intensity Beacons

| Power Supply Enabled       | : Yes | Power Supply Type          |  |
|----------------------------|-------|----------------------------|--|
| PS 150VA Under Threshold   | : No  | PS 150VB Under Threshold   |  |
| Red Night Enabled          | : Yes | Error on Red               |  |
| White Night Enabled        | : No  | Error on White             |  |
|                            |       | Module 1                   |  |
| Communication Error        | : No  | Sync Error                 |  |
| Red Voltage Out of Range   | : No  | Red Current Out of Range   |  |
| White Voltage Out of Range | : No  | White Current Out of Range |  |
|                            |       | Module 2                   |  |
| Communication Error        | : No  | Sync Error                 |  |
| Red Voltage Out of Range   | : No  | Red Current Out of Range   |  |
| White Voltage Out of Range | : No  | White Current Out of Range |  |
|                            |       | Module 3                   |  |
| Communication Error        | : No  | Sync Error                 |  |
| Red Voltage Out of Range   | : No  | Red Current Out of Range   |  |
| White Voltage Out of Range | : No  | White Current Out of Range |  |
| Bosoon 2                   |       |                            |  |
|                            |       |                            |  |
| Power Supply Enabled       | : Yes | Power Supply Type          |  |
| PS 150VA Under Threshold   | : No  | PS 150VB Under Threshold   |  |
| Red Night Enabled          | : Yes | Error on Red               |  |
| White Night Enabled        | : No  | Error on White             |  |
|                            |       | Module 1                   |  |

For High Intensity system – this section will show parameters of each High Intensity Beacon module and power supply. Arranged in tiers of 3 complete beacons, each with three individual modules (flash head layers)

| L810 Current Matrix |                                                     |                                                  |              |
|---------------------|-----------------------------------------------------|--------------------------------------------------|--------------|
|                     | (red if fails (less than 25%),                      | green in range)                                  |              |
| L-810 Tier          | Calibration<br>Current                              | Present<br>Current                               | Difference   |
| 1                   | 43392                                               | 40704                                            |              |
| 2                   | 48128                                               | 0                                                |              |
| 3                   | 0                                                   | 0                                                |              |
| 4                   | 0                                                   | 0                                                |              |
|                     |                                                     |                                                  |              |
| Dry Contact Alarm   | (Red for Alarm, Green If Clear, mo<br>Status connet | de (Day <mark>O</mark> /Night <b>C</b> )<br>tted |              |
| Dry Contact Alarm   | Description                                         |                                                  | Check Status |
| AL1                 | Communication alarm/Config error                    |                                                  |              |
| AL2                 | Beacon Sync                                         |                                                  |              |
| AL3                 | 25% Fail                                            |                                                  |              |
| AL4                 | Photocell Lost                                      |                                                  |              |
| AL5                 | Day/Night Transition                                |                                                  |              |
| AL6                 | Beacon Communication                                |                                                  |              |
| AL7                 | L-810 Fail                                          |                                                  |              |
| ALB                 | Made                                                |                                                  | 0            |

This figure shows the L810 current matrix that will show the calibrated and the present current values of the connected L810s on a single port.

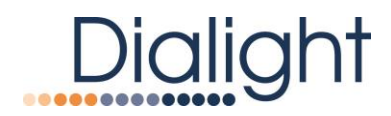

### **Events Page**

| Diali    | ght             | 2016-03-24 Alarms : 3; Events : 1<br>13:10 UTC | Mode : Gateway |              |                     |                     |                  |
|----------|-----------------|------------------------------------------------|----------------|--------------|---------------------|---------------------|------------------|
| Status 8 | Events Controls | Configure                                      |                |              |                     |                     | Download Help Ab |
| Jarm     | c and Evo       | ntc                                            |                |              |                     |                     |                  |
| Alarin   | S and Eve       | nts                                            |                |              |                     | Unhide All Hide All |                  |
|          |                 |                                                | Visible        | rows: * 15 0 | 30 0 60 0 100       |                     |                  |
| Туре     | Status          | Description                                    | No.            | Detail       | Generated Time      | Cleared Time        | Hide             |
| larm     | active          | L810 out - 75% lost                            | 1              | 2            | 2016-03-17 18:39:03 |                     |                  |
| arm      | active          | All LB10 out                                   | 1              | 2            | 2016-03-17 18:39:03 |                     |                  |
| larm     | active          | Transition Fail                                | 1              | 0            | 2016-03-17 18:39:03 |                     |                  |
| ivent    | active          | Day Transition                                 | 1              | 0            | 2016-03-17 18:39:03 |                     |                  |
| larm     | Inactive        | Gateway Main CTRL Comm                         | 1              | 0            | 2016-03-16 19:12:06 | 2016-03-17 18:39:01 | ×                |
| event    | inactive        | Gateway Reset                                  | 0              | 0            | 2016-03-16 19:10:07 | 2016-03-16 19:10:07 | ×                |
| larm     | inactive        | Gateway Main CTRL Comm                         | 1              | 0            | 2016-03-22 16:35:14 | Gateway Reset       | ×                |
| larm     | inactive        | Transition Fail                                | 1              | 0            | 2016-03-20 04:53:20 | Gateway Reset       | ×                |
| event    | inactive        | Day Transition                                 | 1              | 0            | 2016-03-20 04:53:18 | Gateway Reset       | ×                |
| vent     | inactive        | Red Night Transition                           | 1              | 0            | 2016-03-18 17:31:30 | 2016-03-20 04:53:18 | ×                |
| vent     | inactive        | Main CTRL Reset                                | 1              | 0            | 2016-03-18 16:42:36 | 2016-03-18 16:43:47 | ×                |
| ivent    | inactive        | Main CTRL Reset                                | 1              | 0            | 2016-03-18 15:51:33 | 2016-03-18 15:52:56 | ×                |
| larm     | inactive        | Gateway Main CTRL Comm                         | 1              | 0            | 2016-03-18 15:51:12 | 2016-03-18 15:51:30 | ×                |
| event    | inactive        | Day Transition                                 | 1              | 0            | 2016-03-18 15:49:10 | Main CTRL Reset     | ×                |
| event    | inactive        | QLI End                                        | 1              | 0            | 2016-03-18 15:48:50 | 2016-03-18 15:48:50 | ×                |

The events Page shows the alarms and events that are happening on the system

Alarms come up in red color if active and Green when cleared Events come up in yellow color if active and Green when cleared

The user can set the amount of alarms and events shown on the page. The user can hide the cleared alarms/events and view all the alarms/events

### **Controls Page**

| · → C fi 🗋 192.168.1.15 | 0:9000/#contr           | ols      |           |           |           |           |              |             | Q        | Q () | G 🖸   |
|-------------------------|-------------------------|----------|-----------|-----------|-----------|-----------|--------------|-------------|----------|------|-------|
| Dialight                | 2016-03-24<br>13:11 UTC | Alarms : | 3; Events | : 1; Mode | : Gateway |           |              |             |          |      |       |
| Status Events Controls  | Configure               |          |           |           |           |           |              |             | Download | Help | About |
| Mode Controls           |                         |          |           |           |           |           |              |             |          |      |       |
| Operating Mode          |                         |          |           | : Day     |           |           |              |             |          |      |       |
| Force Mode              |                         |          |           |           |           | Force Day |              | Force Night |          |      |       |
| Restore from Force      |                         |          |           |           |           |           |              |             |          |      |       |
|                         |                         |          |           |           |           |           | Restore Mode |             |          |      |       |
|                         |                         |          |           |           |           |           |              |             |          |      |       |

# Dialight

#### **Tower Configuration**

| Tower Style                  | * E    | © D      | ⊖ A      |
|------------------------------|--------|----------|----------|
| L810 Mode                    | Steady | Flashing | Disabled |
| Number of L810 Tier 1        | 3      |          |          |
| Number of L810 Tier 2        | 0      |          |          |
| Number of L810 Tier 3        | 0      |          |          |
| Number of L810 Tier 4        | 0      |          |          |
| Number of L810 Tiers         | 1      |          |          |
| L864/865                     | 3      |          |          |
| Number of Dry Contact boards | 1      |          |          |
| Number of Monitor boards     | 1      |          |          |
| Flash Rate                   |        |          |          |

The user can use the controls page to force modes (day/night) on the system

This page can also be used to change the Tower style, the number of connected devices, FPM (red night), L810 mode (steady, Flashing or disabled)

| QLI          |                                           |                                  |
|--------------|-------------------------------------------|----------------------------------|
| Li test      | U ran on : 2016-03-18 15:45:24; results : | PASS Run Auto LI Download Report |
| Main Control | ller                                      |                                  |
| Reset        | Last reset date : 2016-03-18 16:42:36     | Reset                            |

The user can run an Automatic Light inspection test. A LI report can be downloaded (.csv file format).

The user can reset the main controller remotely (not recommended in the middle of a Light inspection test)

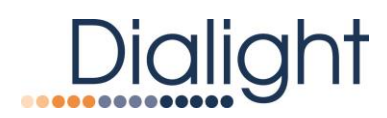

## Configure page

| Dialight               | 2016-03-24 Alarms : 3; Events : 1; Mode : Gateway<br>13:13 UTC |                     |
|------------------------|----------------------------------------------------------------|---------------------|
| Status Events Controls | Configure                                                      | Download Help About |
| Time and Date          |                                                                |                     |
| Time                   | 13 : 13                                                        |                     |
| Date                   | 2016 / 03 / 24                                                 |                     |
| Timezone               | UTC • / •                                                      |                     |
|                        |                                                                | Save                |
| SNMP Target(s          | )                                                              |                     |
|                        |                                                                | Add                 |
| Name                   | Address                                                        | Actions             |
| SMS Recipients         |                                                                |                     |
| Sivis Recipients       | ( s recipients max)                                            | Add                 |
| Recipient              |                                                                | Actions             |
|                        |                                                                |                     |

The user can set the system time and date remotely from the configure page The user can set and add the NOC IP in the SNMP target area to receive the traps **The SMS functionality is not available yet.** 

| User Logo          |              |                                                                                               |                        |
|--------------------|--------------|-----------------------------------------------------------------------------------------------|------------------------|
|                    | Current Logo | Upload New Logo                                                                               |                        |
|                    |              | Logo must be a jag or profile less than 200k, and will be scale<br>Choose File No file chosen | d to fit 175px x 45px. |
|                    |              |                                                                                               | Save                   |
| Cloud              |              |                                                                                               |                        |
| Server Name        |              |                                                                                               |                        |
| Server Address     |              | ob.ecc.ddd                                                                                    |                        |
|                    |              |                                                                                               | Save                   |
| SMTP Configuration |              |                                                                                               |                        |
| Address            |              |                                                                                               |                        |
| Port               | ###          |                                                                                               |                        |
| Username           |              |                                                                                               |                        |
| Password           |              |                                                                                               |                        |
| Security           | •            |                                                                                               |                        |
| Auth Type          | •            |                                                                                               |                        |
|                    |              |                                                                                               | Save                   |

The user can add their company logo to the upper right of the INEM pages from the User logo area

The User can connect the system to be seen from the cloud if cloud is available (NOT AVAILABLE YET)

The user can receive emails in the occurrence of alarms/events (NOT AVAILABLE YET)

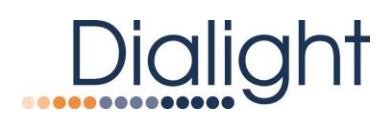

| Dialight                    | 2016-03-24 Alarms : 3; Events : 1; Mode<br>13:15 UTC | : Gateway               |        | 1     |
|-----------------------------|------------------------------------------------------|-------------------------|--------|-------|
| Status Events Controls Conf | figure                                               | Download                | a Help | About |
| Auth Type                   | •                                                    | Save                    |        |       |
| Email Recipients (3)        | ec(pients max)                                       | Add                     |        |       |
| Recipient                   |                                                      | Actions                 |        |       |
| Network                     |                                                      |                         |        |       |
| Configuration Mode          |                                                      | DHCP      Static        |        |       |
| IP Address                  |                                                      | 192 - 168 , 1 - 150     |        |       |
| Netmask                     |                                                      | 255 . 255 . 255 . 0     |        |       |
| Gateway                     |                                                      | 192 . 168 . 1 . 1       |        |       |
| DNS Mode                    |                                                      | * Auto-detect 🛛 Static  |        |       |
|                             | DNS                                                  | 1 xxx - xxx . xxx . xxx |        |       |
|                             | DNS                                                  | 2 NOX . NOX . NOX . NOX |        |       |
|                             |                                                      | Save                    |        |       |

The user can reconfigure the INEM IP and network configuration. This is not recommended if the Janus modem is connected (Not available for all models). The IP will always be available on port 9000

| WiFi                     |                        |
|--------------------------|------------------------|
| Enabled                  | Ð                      |
| Channel                  | Channel 1 (2.412Ghz) • |
| Access Point Name (SSID) | inem-ap                |
| Password                 | 12345678               |
|                          | Save                   |

The user can enable/disable the Wi-Fi radio on the INEM. In case of enabling the Wi-Fi network of the INEM

The user will need to

- 1. Click on the enable box
- Enter the name of the Wi-Fi network in the Access Point Name (SSID) eg. inem-ap
   Provide a password for the Wi-Fi network eg. 12345678

# Dialight

| Change Pas           | sword                |  |
|----------------------|----------------------|--|
| Current Password     | Curent Password      |  |
| New Password         | New Password         |  |
| Confirm new Password | Confirm new Password |  |
|                      | Save                 |  |

The user can change the password for login to secure their system. This can be changed at anytime based on end users policies.

- 1. Dialight recommends changing during initial installation so that the system is secure to maintain compliance with FAA regulation.
- 2. It is recommended to write this down somewhere secure so that the password can be looked up if forgotten.

### Extra page

| Extra Settings     |                                                                                                    |                 |
|--------------------|----------------------------------------------------------------------------------------------------|-----------------|
| Gateway Mode       |                                                                                                    | Gateway         |
| SNMP Trap Style    |                                                                                                    | N-ACK •         |
| SNMP Trap Version  |                                                                                                    | ACK<br>DIALIGHT |
| Modem Phone Number |                                                                                                    |                 |
|                    |                                                                                                    | Save            |
| Danger             |                                                                                                    |                 |
| Database           | Clear Events Delete all events                                                                                  |                 |
| Internal           | Internal Test Send Internal test signal                                                                         |                 |
| Gateway            | This gateway is currently configured as a DUAL system.       Dual MI     AD-A1 Red MI       A1-A6 Red MI     HI |                 |
| System             | Reboot Reboot the gateway                                                                                       |                 |
|                    | Factory Reset gateway to a factory state                                                                        |                 |
| Update             | Update Upload the selected file, then perform a system update.                                                  |                 |

The extra page is hidden, to get to it you will need to append /#extra next to the IP eg. 192.168.1.150:9000/#extra

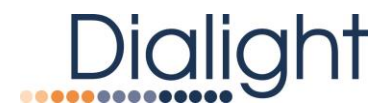

The extra page will allow the User to:

- Select the type of needed SNMP style
   Clear all events stored on INEM GUI
- 3. Send Internal Test Signal (NOT AVAILABLE YET)
- 4. Select the tower style (Dual Medium Intensity, Red A0-A1 (no LCD), Red A1-A6, High Intensity)
- 5. Reset the INEM to factory default, clear the database, reboot the INEM SBC, and Over the Air firmware update to the INEM SBC and/or the lighting system main controller

#### How to retrieve the INEM version number

| Dialight 2016-<br>13:35  | I2-06 Alarms : 1; Events :<br>UTC                                  | 3; Mode : Gateway                                                      |          |      |       |
|--------------------------|--------------------------------------------------------------------|------------------------------------------------------------------------|----------|------|-------|
| Status Events Controls C | onfigure                                                           |                                                                        | Download | Help | About |
| Gateway Mode             | About                                                              | ×                                                                      | teway    |      |       |
| SNMP Trap Style          | Draduat - INEM                                                     |                                                                        | СК 🔹     |      |       |
| SNMP Trap Version        | Build : 201612051923<br>Version : A.13                             |                                                                        | 2c       |      |       |
| Modem Phone Number       |                                                                    |                                                                        |          |      |       |
|                          | Dialight<br>1501 Route 34 South<br>Farmingdale, NJ 07727<br>U.S.A. | Tel +1-732-919-3119<br>Fax +1-732-751-5778<br>Email: info@dialight.com | Save     |      |       |

The INEM revision can be obtained from the "About" link on the top right on the pages.

NOTES: all the pages information can be downloaded by the "Download" link on the top right on each page. The downloaded page will be in the form of ".csv"

| REVISION HISTORY |                                            |                       |                        |                       |                                   |                      |                                         |  |
|------------------|--------------------------------------------|-----------------------|------------------------|-----------------------|-----------------------------------|----------------------|-----------------------------------------|--|
| A<br>A<br>B<br>C | <u>ECO No</u> .<br>33921<br>36761<br>40816 | DRN<br>EK<br>EK<br>SA | CKD<br>SA<br>SA<br>CAG | APP<br>CV<br>CV<br>KH | <mark>QA</mark><br>JP<br>JP<br>YS | CM<br>JN<br>JN<br>JN | DATE<br>03/25/16<br>06/30/16<br>12/9/16 |  |
| D                | 67165                                      | NS                    | AV                     | AR                    | YS                                | JN                   | 4/20/20                                 |  |